# <section-header>

SEND

<u>a</u>

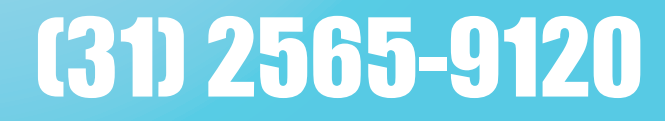

# ÍNDICE

- 01 ÍNDICE
- 04 CRIANDO LISTA DE CONTATOS
- 05 IMPORTANDO CONTATOS DE UM ARQUIVO
- 08 ADICIONANDO CONTATOS MANUALMENTE
- 10 CRIANDO CAMPANHAS DE E-MAIL
- 18 ENVIANDO UMA CAMPANHA DE E-MAIL
- 20 AGENDANDO UM ENVIO
- 23 EXPORTANDO EMAILS ABERTOS
- 28 ESTATÍSTICA DE ENVIO NO SISTEMA DE E-MAIL MARKETING
- 31 ACESSO USUÁRIO ADMINISTRADOR / REVENDA
- 32 CRIANDO CONTAS DE USUÁRIO

# (31) 2565-9120

# **3 PASSOS BASICOS PARA VOCÉ COMEÇAR**

+

4

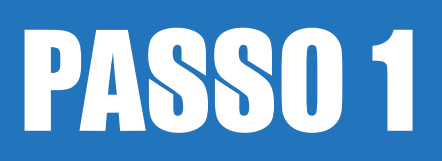

# **CRIANDO LISTA DE E-MAIL MARKETING**

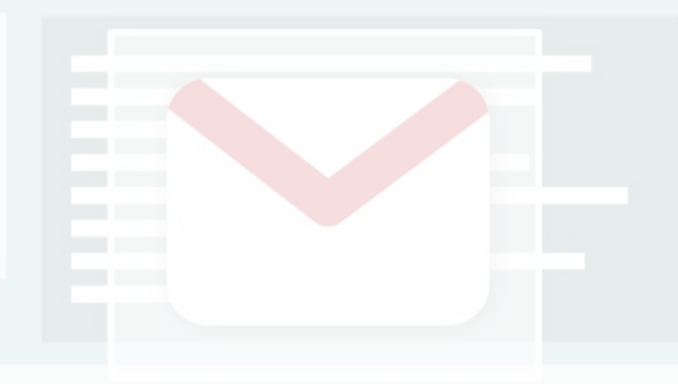

# Criando lista de contatos

Para criar uma lista de contatos clique em Lista de Contatos em seguida Criar listas de contatos.

| 🚔 Lista de Contatos 🗸 🏼 🍰 Contatos                                                                                   | 🔹 🖂 Minhas Campanhas 👻                       | Auto-respostas 👻        | Campos extras •                             | 🗓 Estatísticas 🗸                   |
|----------------------------------------------------------------------------------------------------|----------------------------------------------|-------------------------|---------------------------------------------|------------------------------------|
| Exibir listas de contatos<br>Visualizar, adicionar e editar suas listas<br>de contatos ou leads.                     | do Teste". Isto significa que seus e-mails n | ão serão enviados quano | do você enviar uma campanha                 | por e-mail. Para desativar modo de |
| Criar listas de contatos<br>Criar uma nova lista de contatos, para<br>que você possa adicionar contatos ou<br>leads. | los Contatos   📊 Testes clinicos   🖂         | Testes clinicos 🏾 🍰     | climepivitoria@gma 📊 Fl                     | at 1000                            |
| Processar e-mails com erros<br>Localizar e remover os endereços de e-<br>mail inválidos de uma lista.                | otal é <i>10,000,000</i> .                   | Últimas E<br>A campan   | Estatisticas<br>ha se mantem válida durante | 7 dias                             |
| Ver Segmentos<br>Ver e criar listas segmentadas de seus<br>contatos ou leads.                                        | eting Mudar para Links Rápidos               |                         |                                             |                                    |
| Gerenciar listas                                                                                                    | Criar um e-mail                              |                         |                                             |                                    |

Nisto irá aparecer para você os campos de criação da lista

| Criar lista de contatos<br>As Listas de Contatos são utilizadas para a<br>Salvar Cancelar | rmazenar informações sobre assinantes ou leads, e deve incluir o e-mail e outras informações como nome,                  |
|-------------------------------------------------------------------------------------------|----------------------------------------------------------------------------------------------------|
| Nova lista                                                                                |                                                                                                    |
| * Nome da Lista:                                                                          | Digite aqui o nome da sua lista de e-mail que será importada para o sistema.                                             |
| * Nome do Proprietário da Lista:                                                          | Digite o nome do proprietário da lista. Exemplo: Nome da Empresa. Esse nome será visualizado pelo seu cliente.           |
| * Email de envio:                                                                         | E-mail padrão de envio, esse campo não pode ser alterado.                                                                |
| * Email de respostas:                                                                     | Digite aqui um e-mail pessoal, válido. As respostas dos clientes serão encaminhadas para o e-mail que aqui for inserido. |
| * Email de erros (Impossivel alterar):                                                    | E-mail padrão para receber as mensagens com erros. Este campo não pode ser alterado.                                     |
| Notificar Proprietário da Lista:                                                          | 🖉 Sim, enviar uma notificação ao proprietário da lista quando ocorer uma inclusão ou remoção 🥹                           |

No campo Nome da lista você vai colocar o nome para identificar sua lista quando for realizar algum envio, por exemplo: **Advogados**.

No campo Nome do proprietário você vai colocar o nome da empresa ou o seu nome, pois este campo vai aparecer para o cliente que recebeu o e-mail. Exemplo: Nome da sua empresa

No campo E-mail de envio você vai deixar o e-mail padrão. Exemplo: <u>contato@seudominio.com</u>

No campo E-mail de resposta você pode inserir o e-mail que desejar para receber as mensagens dos seus clientes.

No campo E-mail de erros não é possível alterar. Para receber as mensagens de erros você pode solicitar ao suporte para fazer o redirecionamento para o seu e-mail pessoal.

Após preencher os campos clique em Salvar para dar continuidade.

Você esti

### Importando contatos de um arquivo

Para importar contatos de um arquivo clique na aba Contatos > Importar contatos de um arquivo

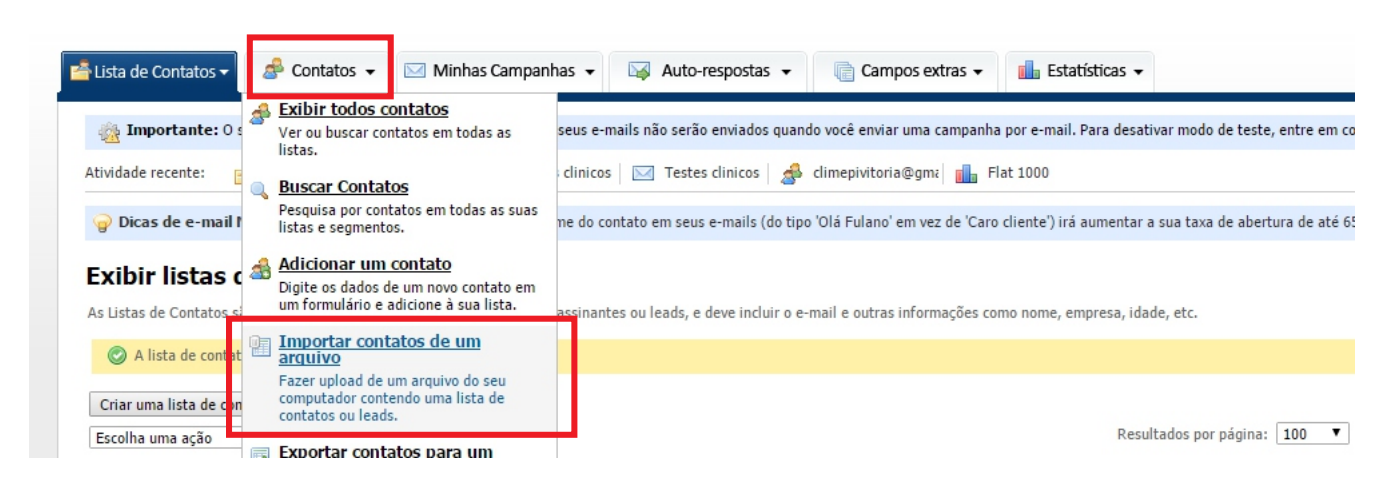

Selecione a lista de e-mail que você criou e clique em Próximo

#### Importar contatos de um arquivo

Para importar contatos de um arquivo CSV no seu computador, comece escolhendo quais as listas de contatos serão importadas.

| Próximo >>                  |                           |  |
|-----------------------------|---------------------------|--|
| Selecione uma Lista de cont | atos(s)                   |  |
| * Lista de contatos:        | demo (0 Contatos Ativos)  |  |
|                             | teste (0 Contatos Ativos) |  |
|                             |                           |  |

#### Marque a opção Substituir detalhes:

#### Importar contatos de um arquivo

Próximo » Cancelar

Escolha o arquivo a partir do seu computador clicando no botão Browse... abaixo. Você também pode utilizar opções avançadas se for necessário. Saiba mais aqui sobre importação.

| Importar Detalhes         |                              |                      |
|---------------------------|------------------------------|----------------------|
| * Marcar como Confirmado: | Confirmado                   | ▼ 0                  |
| * Formato:                | HTML                         | <b>•</b>             |
| Substituir detalhes:      | Sim, sobrescrever os contato | s existentes 🕑       |
| Respostas Automáticas:    | Sim, adicionar contatos para | respostas automática |

#### Substituir detalhes

Se já existir um contato na lista atual de contatos com o mesmo endereço, e você selecionar esta opção, as suas informações atuais serão substituídas pelos dados do novo arquivo de importação. Por exemplo, se um contcto tiver um campo 'Número de Telefone' atualizado no arquivo CSV selecionado esta opção irá atualizar o número de telefone com as novas informações.

Se você não tiver certeza, deixe essa opção desmarcada.

## Importando contatos de um arquivo

É RECOMENDADO QUE SEUS E-MAILS ESTEJAM EM BLOCO DE NOTAS/TXT UM ABAIXO DO OUTRO. CASO OCORRA ALGUM ERRO EM SUA IMPORTAÇÃO OU SUA LISTA ESTEJA EM ALGUM FORMATO DIFERENTE, ABRA UM TICKET EM NOSSO SUPORTE E LHE ENVIAREMOS FERRAMENTAS PARA CONVERSÃO DOS SEUS E-MAILS.

#### Clique sobre Escolher arquivo

| Importar Detalhes         |                                                                                                    |
|---------------------------|----------------------------------------------------------------------------------------------------|
| * Marcar como Confirmado: | Confirmado 🔹 🥹                                                                                                    |
| * Formato:                | HTML V                                                                                                    |
| Substituir detalhes:      | 🕑 Sim, sobrescrever os contatos existentes 🥹                                                                                                    |
| Respostas Automáticas:    | 📄 Sim, adicionar contatos para respostas automáticas 😉                                                                                                    |
| Arquivo Detalhes          |                                                                                                    |
| Conteúdo Cabeçalhos:      | 📄 Sim, este arquivo contém cabeçalhos 🥹                                                                                                    |
| * Separador:              | ,                                                                                                    |
| Delimitador de Campos:    |                                                                                                    |
| * Importar Arquivo:       | <ul> <li>Menhum arquivo foi encontrado no servidor. Para usar essa opção, faça o upload do arquivo a partir do computador (50M máximo)</li> <li>Escolher arquivo</li> <li>Nentum arquivo selecionado</li> <li>Importar um arquivo do meu site </li> </ul> |
|                           | Próximo » Cancelar                                                                                                    |

Vá até onde está a sua lista de e-mail, selecione e clique sobre Abrir

| pasta          |   | III 🔹 🕶 🔲 😮                           |
|----------------|---|---------------------------------------|
| ↑ Nome         | ^ |                                       |
| Lista de email |   |                                       |
|                |   |                                       |
|                |   |                                       |
|                |   |                                       |
|                |   | Selecione um arquivo para visualizar. |
|                |   |                                       |
|                |   |                                       |
|                |   |                                       |
|                |   |                                       |
| v <            | > |                                       |
| me:            |   | ✓ Todos os arquivos ✓                 |
|                |   | Abrir 🔽 Cancelar                      |
|                |   |                                       |

## Importando contatos de um arquivo

#### Estando com a sua lista de e-mail selecionada clique sobre Próximo

| Arquivo Detalhes       |                                                                                                    |
|------------------------|----------------------------------------------------------------------------------------------------|
| Conteúdo Cabeçalhos:   | 📃 Sim, este arquivo contém cabeçalhos 🎯                                                                                                    |
| * Separador:           | , @                                                                                                    |
| Delimitador de Campos: |                                                                                                    |
| * Importar Arquivo:    | <ul> <li>Nenhum arquivo foi encontrado no servidor. Para usar essa opção, faça o upload do arquivo a partir do computador (50M máximo)</li> <li>Escolher arquivo</li> <li>Lista de email.txt</li> <li>Importar um arquivo do meu site</li> </ul> |
|                        | Próximo » Cancelar                                                                                                    |

#### Selecione a opção E-mail e clique Próximo

| Importar contatos                   |                                                                                                    |  |  |  |  |
|-------------------------------------|----------------------------------------------------------------------------------------------------|--|--|--|--|
| Os campos de seu arquivo CSV são mo | Os campos de seu arquivo CSV são mostradas abaixo, à esquerda. Escolha os campos correspondentes às informações do contato, selecionando-os a partir da lista à direita. |  |  |  |  |
| Próximo » Cancelar                  |                                                                                                    |  |  |  |  |
| Link importar campos                |                                                                                                    |  |  |  |  |
| "teste1@teste.com" Maps to:         | None 🔻 🥹                                                                                                    |  |  |  |  |
|                                     | Email                                                                                                    |  |  |  |  |
|                                     | Formato<br>Confirmado<br>Data de assinatura (dd/mm/yyyy)<br>Data de assinatura (mm/dd/yyyy)<br>Data de assinatura (yyyy/mm/dd)<br>Contatos endereço IP                   |  |  |  |  |

#### Clique sobre Iniciar Importação e a sua lista de e-mail estará pronta.

#### **Importar Contatos**

Clique no botão abaixo para começar a importar os seus contatos. Por favor, não feche ou saia desta página, enquanto os seus contatos estão sendo importados.

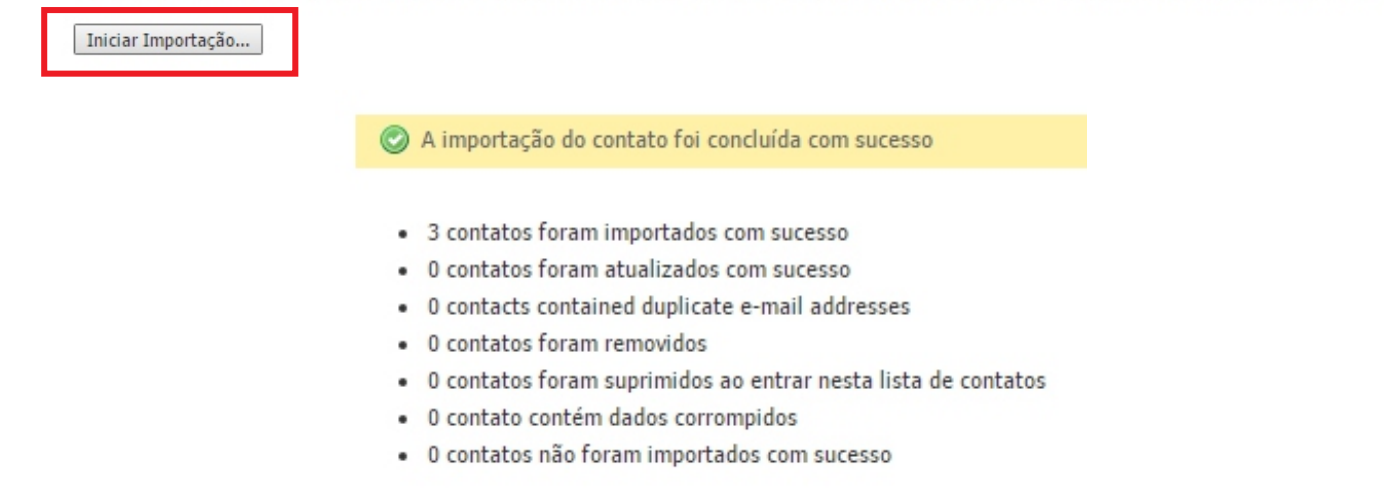

## Adicionando contatos manualmente

Existem duas maneiras para adicionar contatos a uma lista, ou você pode importar ou você pode adicionar manualmente um e-mail.

Para adicionar manualmente clique em Contatos > Adicionar um contato

Você vai selecionar a lista desejada.

No campo Email digite o e-mail que você quer adicionar.

Formato de E-mail você deve deixar em HTML.

Status de confirmação deixe selecionado Confirmado.

Clique em Salvar e o contato será adicionado a sua lista.

| Novos contatos detalhes      | N                                        |     |
|------------------------------|------------------------------------------|-----|
| * Email:                     | ~                                        |     |
| * Formato de email:          | HTML                                     | v @ |
| * Status de Confirmação:     | Confirmado                               | ¥ @ |
| Campo personalizado detalhes | 5                                        |     |
| Birth Date:                  | - Selecior 🔻 🛛 - Selecior 🔻 🖉 - Selecior | •   |
| City:                        |                                          |     |
| Country:                     |                                          | T   |
| Fax:                         |                                          |     |
| First Name:                  |                                          |     |
| Last Name:                   |                                          |     |
|                              |                                          |     |
|                              | Salvar Cancelar                          |     |

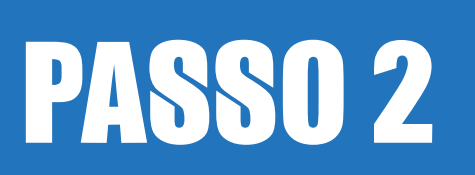

# CRIANDO CAMPANHA DE E-MAIL MARKETING

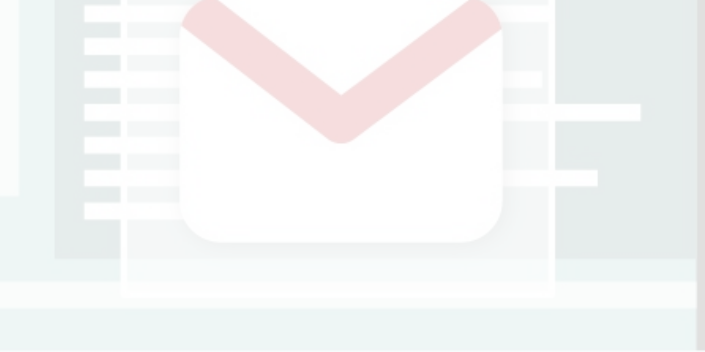

Para criar uma campanha de e-mail, na aba Minhas Campanhas de Email selecione Criar Capanha de E-mail

| 🚔 Lista de Contatos 🗸 🍰 Contatos 🗸                                                     | 🖂 Minhas Campanhas 👻 🖾 Auto-respostas 👻 📑 Campos extras 👻                                                                                                    | Estatísticas    |
|----------------------------------------------------------------------------------------|----------------------------------------------------------------------------------------------------|-----------------|
| Minimia Martine: O sistema está em "Modo     Atividade recente:      Inicio     Inicio | EXIDIT Campannas de Email       enviados quando você enviar uma campanha por e         Ver ou editar campanhas de e-mail.       enviados quando você enviar uma campanha por e         Criar Campanha de Email       restes clinicos         Criar uma nova campanha de e-mail que você possa enviar e-mails para seus contatos.       restes clinicos | e-mail. Para de |
| Informação Importante Você tem 0 contatos e seu limite no tot                          | <ul> <li>Enviar Campanha de Email</li> <li>Enviar uma campanha de e-mail para<br/>uma lista de contatos.</li> <li>Últimas Estatísticas</li> <li>A campanha se mantem válida durante 7 dia</li> </ul>                                                                                                    | 35              |
| Iniciando o uso do e-mail Market                                                       | Gerenciador de Imagens<br>Envie uma imagem do seu computador<br>para usar na criação do conteúdo dos                                                                                                    |                 |

Digite um nome para a sua campanha e clique em Modelo de Email selecione um dos diversos templates prontos e clique em **Próximo**.

| Próximo >> Cancelar                |                                                                                                    |                                                                                                    |
|------------------------------------|----------------------------------------------------------------------------------------------------|----------------------------------------------------------------------------------------------------|
| Detalhes <mark>d</mark> a Campanha |                                                                                                    |                                                                                                    |
| * Nome da Campanha:                | Nome campanha                                                                                                    | Generative trade to be addressed.                                                                                                    |
| * Formato da Campanha de Email:    | HTML e Texto (Recomendado)                                                                                                    | YourCompanyName                                                                                                    |
| Modelo de Email:                   | Basic<br>Basic Template 1<br>Basic Template 2<br>Basic Template 3<br>Basic Template 4<br>Basic Template 5<br>Business<br>Furniture (1 Column)<br>Generic 1 (1 Column) | Handre 1       Bener 100 the state what it proper with iteration.         Handre 2       Handre 2         Handre 2       Handre 2         Handre 2       Handre |

Digite um Assunto para o seu Email em Assunto do Email.

Você pode estar alterando todo o conteúdo do template da forma que desejar.

#### Criar Campanha de Email

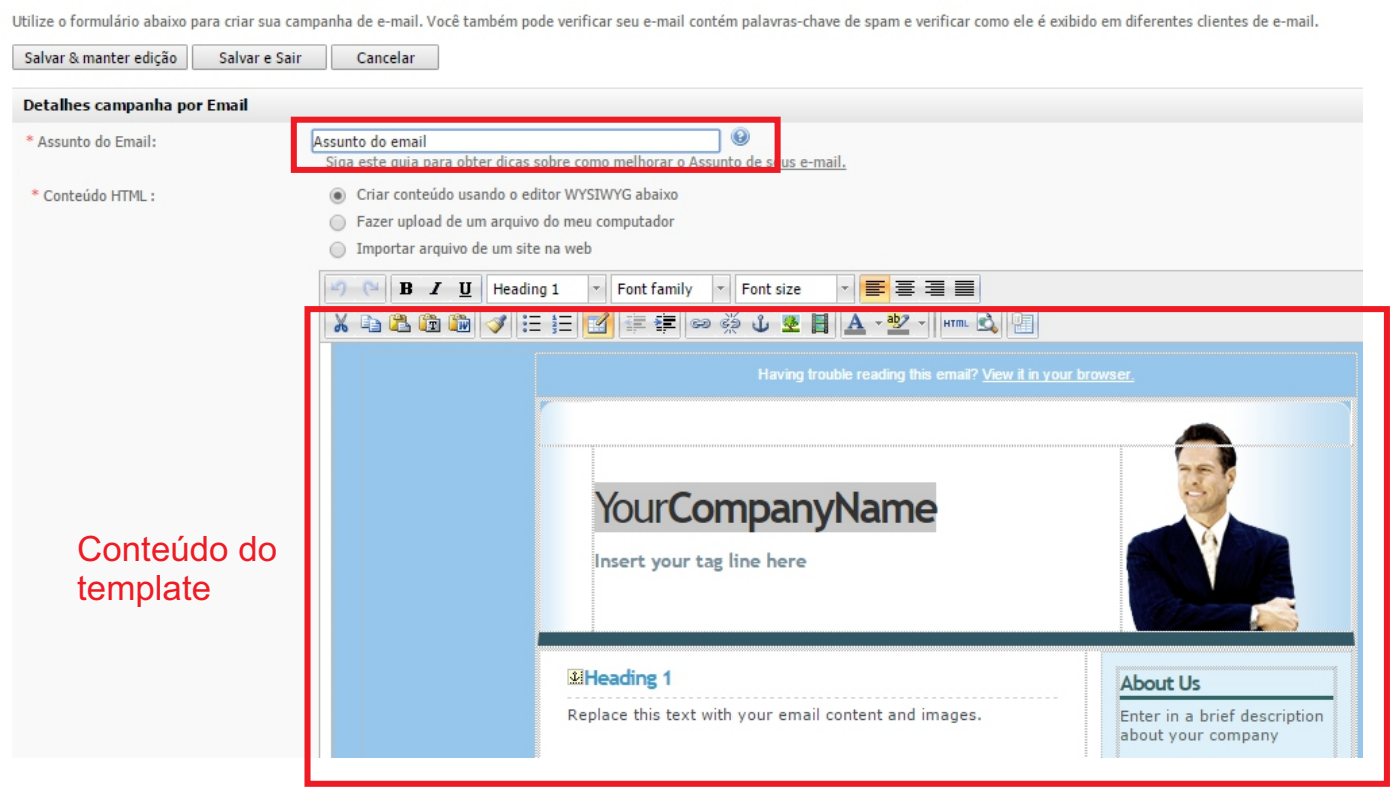

Caso não queira usar um template pronto, você pode criar o seu próprio template em html e inserir imagens.

#### Selecione Sem Modelos e em seguida clique em Próximo

| Detalhes da Campanha            |                                                                                                    |   |                                                          |
|---------------------------------|----------------------------------------------------------------------------------------------------|---|----------------------------------------------------------|
| * Nome da Campanha:             | Nome campanha                                                                                                    | 0 |                                                          |
| * Formato da Campanha de Email: | HTML e Texto (Recomendado)                                                                                                    | 0 |                                                          |
| Modelo de Email:                | Sem Modelos  Modelos Personalizados teste ANGEL Copia do ENGEFROM ENGENHARIA Copia do modelo 01 Cota Unica 1 Cota Unica 1 ENGEFROM ENGENHARIA ivan | 9 | Sem prévisualização<br>@ <u>Ampliar Pré-Visualização</u> |
|                                 | Próximo >> Cancelar                                                                                                    |   |                                                          |

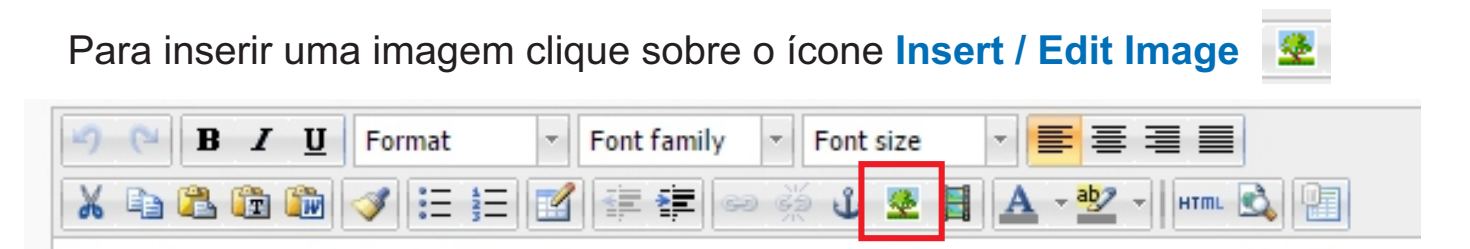

Selecione a imagem no seu computador ou no seu servidor clicando em **Escolher arquivo** para fazer Upload do seu computador ou você pode usar um link externo de alguma imagem e colar em Image URL.

Após ter selecionado ou linkado a sua imagem clique sobre Inserir.

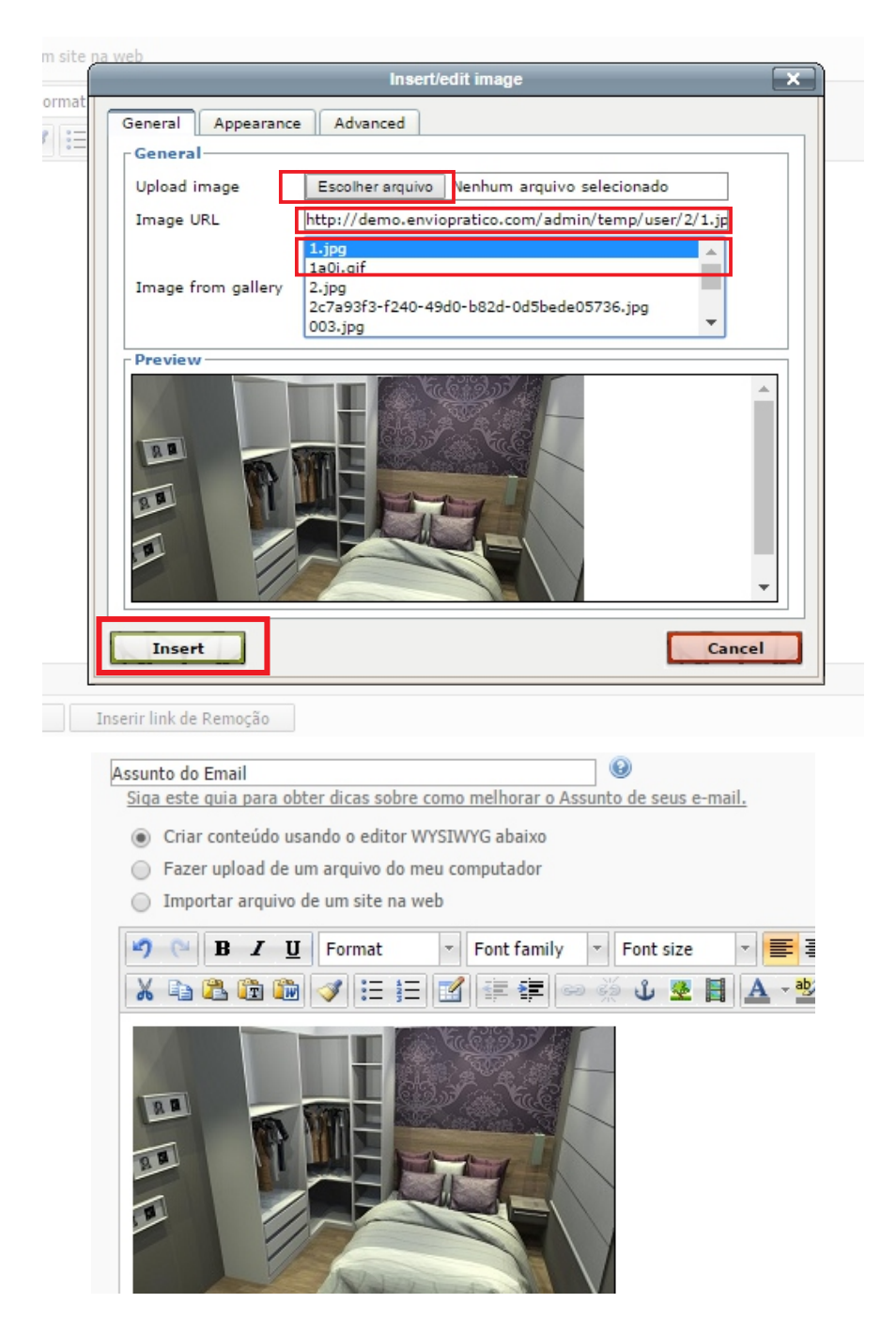

Para inserir um link na imagem de sua campanha selecione-a e clique em Insert / Edit Link

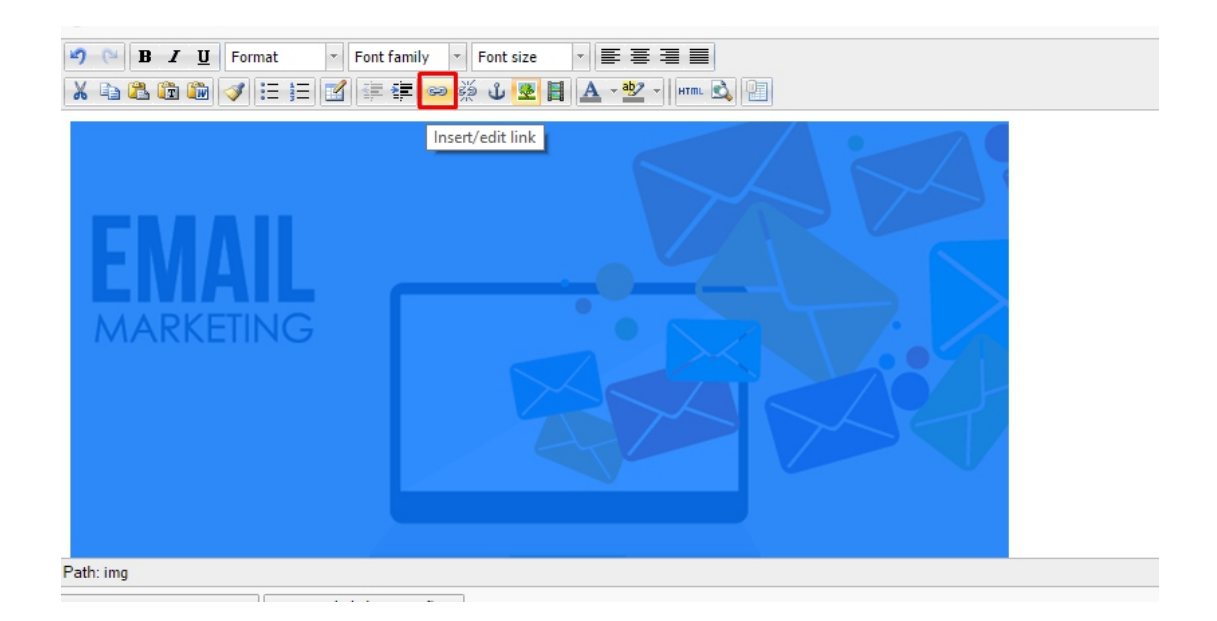

Um quadro se abrirá, nele você irá inserir o link no campo Link URL e clique em Insert.

|                 | Insert/edit link            | × |
|-----------------|-----------------------------|---|
| General Adva    | nced                        |   |
| - General prope | erties                      | 1 |
| Link URL        |                             |   |
| Built-In Links  | ▼                           |   |
| Anchors         | <b>T</b>                    |   |
| Target          | Open in this window / frame |   |
| Title           |                             |   |
| Class           | Not set 🔻                   |   |
|                 |                             |   |
| Insert          | Cancel                      |   |

Pronto, sua imagem está linkada!

Para inserir um link no texto de sua campanha selecione o texto que deseja linkar e clique em **Insert/edit link** 

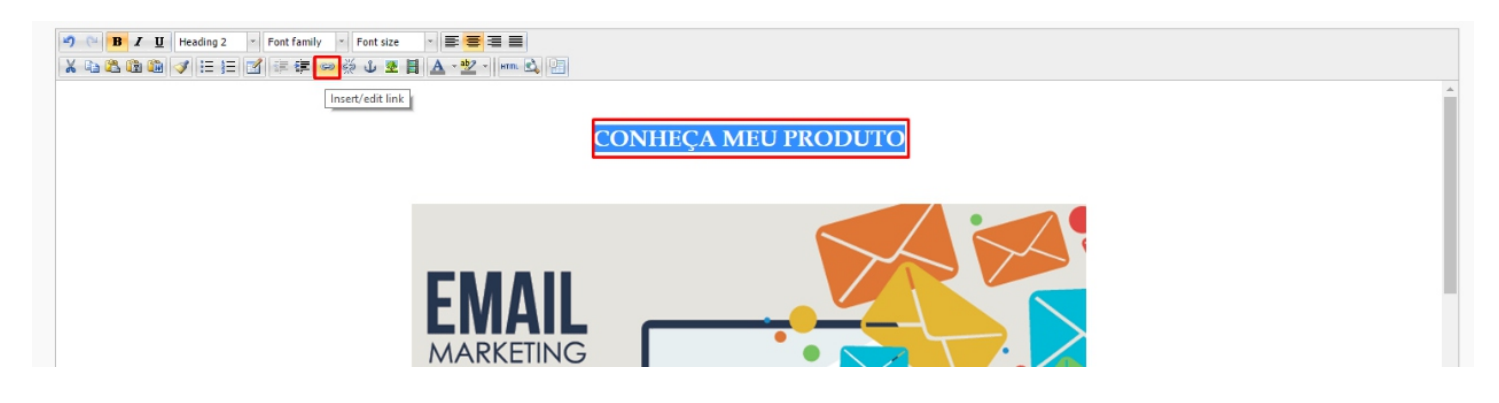

Um quadro se abrirá, nele você irá inserir o link no campo Link URL e clique em **Insert**.

| uilt-In Links | http://www.google.com.br/   | ▼ |
|---------------|-----------------------------|---|
| nchors        |                             | Ŧ |
| arget         | Open in this window / frame | • |
| itle          |                             |   |
| lass          | Not set                     | Ŧ |
|               |                             |   |
|               |                             |   |
|               |                             |   |
|               |                             |   |
|               |                             |   |

Pronto, o seu texto estará linkado, veja:

CONHEÇA MEU PRODUTO

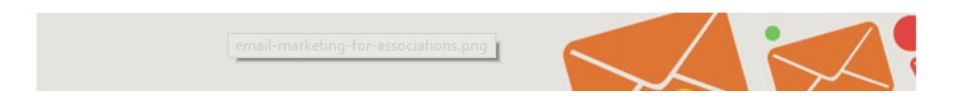

Para inserir um link de remoção

- 1- Escreva o texto de remoção no final do e-mail.
- 2- Selecione o texto e clique sobre o ícone Insert/Edit Link

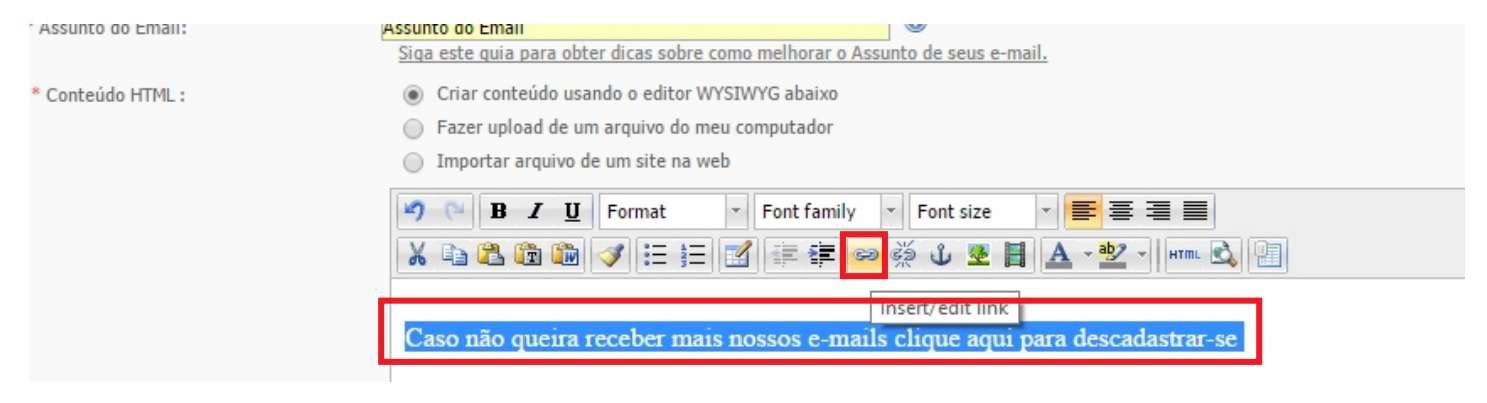

3- Em Built-In Links escolha Link de Remoção e clique em Inserir

|                | Insert/edit link                       | ×        |
|----------------|----------------------------------------|----------|
| General Adva   | inced                                  |          |
| General prop   | erties                                 |          |
| Link URL       |                                        |          |
| Built-In Links |                                        | <b>v</b> |
| Anchors        | Link para arquivo de lista de contatos |          |
| Target         | Versão web do Email<br>Link de Remoção |          |
| Title          |                                        |          |
| Class          | Not set                                | ¥        |
|                |                                        |          |
|                |                                        |          |
|                |                                        |          |
|                |                                        |          |
|                |                                        |          |
|                |                                        |          |
|                |                                        |          |
|                |                                        |          |

Assunto 🕯

Assunto do Email

Nome 🕈 🖗

Para visualizar a campanha digite o seu e-mail nos campos abaixo e depois clique sobre **Pré-Visualizar Campanha**.

| Pré-Visualiz               | zar Campanha                               |                                                                                                    |
|----------------------------|--------------------------------------------|----------------------------------------------------------------------------------------------------|
| Enviar e-m<br>Visualização | nail a partir desta Pré-<br>):             | demo@demo.enviopratico.com                                                                                                    |
| Pré-visuali:               | zar antes do envio:                        | demo@demo.enviopratico.com Pré-Visualizar Campanha 🥹                                                                                       |
|                            |                                            |                                                                                                    |
|                            |                                            |                                                                                                    |
|                            |                                            | Salvar & manter edição Salvar e Sair Cancelar                                                                                              |
|                            | Será                                       | exibida uma mensagem de confirmação.                                                                                                    |
|                            | 📀 Uma pré-vis                              | sualização foi enviada para o endereço de e-mail demo@demo.enviopratico.com.                                                               |
|                            | Observe: Os camp<br>preview porque são     | oos personalizados, links de remoção e anexos não podem ser selecionados neste<br>o específicos do contato.                                |
|                            | Para testar seus e-<br>contatos teste com  | mails com campos personalizados, anexos e links de remoção, crie uma lista de<br>você mesmo como contato e envie o e-mail para essa lista. |
|                            |                                            | Clique em <mark>Salvar e Sair</mark> .                                                                                                    |
|                            | [                                          | Salvar & manter edição Salvar e Sair Cancelar                                                                                              |
|                            |                                            | Sua campanha estará criada.                                                                                                    |
| Exibir Campar              | nha de Email                               |                                                                                                    |
| Campanhas de e-mail são    | o as mensagens que são enviadas para os s  | eus contatos. Use campanhas por e-mail para enviar boletins informativos, promoções ou notificações por e-mail para seus clientes          |
| Sua campanha foi           | i atualizada. Esta campanha de e-mail terá | aproximadamente 29.59 KB por contato se as imagens estiverem incorporadas como parte do e-mail.                                            |
| Não foi encontrado         | o nenhum Iink de remoção na versão html d  | o seu e-mail, e recomendado que voce adicione esse link para que seus possam remover-se facilmente da sua lista.                           |
| Criar Campanha de e-m      | nail Create a Split Test                   |                                                                                                    |
| Escolha uma ação           | ▼ Ir                                       | Resultados por página: 🚺 🔻 Páginas: (Página 1 De 1) 👒   Voltar   1   Pró                                                                   |

Criado 🕆 🕸

28 Oct 2016

Últimos Enviados

Não Enviados

Proprietário 🕁 🦶

Demo

Ativo

 $\checkmark$ 

Arquivo

Ação

Visualizar Enviar Editar Copiar Excluir

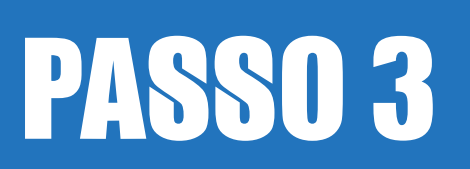

# ENVIANDO UMA CAMPANHA DE E-MAIL MARKETING

# Enviando uma campanha de e-mail

#### Para enviar uma campanha de e-mail clique em Minhas Campanhas em seguida Enviar Campanha de Email

| 🚔 Lista de Contatos 🗸 🏼 🝰 Contatos 🗸                                                                             | 🖂 Minhas Campanhas 👻 🖂 Auto-r                                    | respostas 👻 👔 Campos extras 👻 🚺 Estatísticas 👻                          |
|----------------------------------------------------------------------------------------------------|------------------------------------------------------------------|-------------------------------------------------------------------------|
| 🎪 Importante: O sistema está em "Modo                                                                            | Exibir Campanhas de Email<br>Ver ou editar campanhas de e-mail.  | enviados quando você enviar uma campanha por e-mail. Para desativar     |
| Atividade recente: 🛛 🐣 Todos Contatos                                                                            | Criar Campanha de Email<br>Criar uma nova campanha de e-mail que | la 📲 Testes clinicos 🖂 Testes clinicos                                  |
| Dicas de e-mail Marketing #13: Experimentation function de la suas futuras campanhas. La suas futuras campanhas. | você possa enviar e mails para seus<br>contatos.                 | de seus e-mails marketing. Em seguida, clique no botão estatísticas par |
| Enviar uma campanha de                                                                                           | Enviar Campanha de Email<br>Enviar uma campanha de e-mail para   |                                                                         |

Após você selecionar a lista desejada clique em Próximo

| Próximo >> Cancelar        | iar?                                                                                                    |                                                    |
|----------------------------|----------------------------------------------------------------------------------------------------|----------------------------------------------------|
| Eu quero:                  | Enviar um e-mail para todos os contatos da(s) lista(s) selecio Enviar um e-mail para contatos que correspondam aos critérios | onada(s) abaixo                                    |
| Selecione uma Lista de con | Enviar un e-mai para concacos que correspondam aos criter                                                                    | ios de pesquisa selecionados na(s) insta(s) abaixo |
| Lista de contatos:         | teste (1 contato ativo)                                                                                                    |                                                    |

No campo "Envie esta campanha por Email" você deve selecionar a campanha no qual deseja enviar clicando na seta e selecionando a campanha no qual você deseja fazer o envio .

| Configurações de campanha por E   | mail                                                                   |
|-----------------------------------|------------------------------------------------------------------------|
| * Envie esta campanha por Email:  | Por favor, selecione uma campanha de Email 🔻 🎱 🏵 <u>Pré-visualizar</u> |
| * Enviado de:                     | Por favor, selecione uma campanha de Email<br>teste                    |
| * Envie a partir deste Email:     | demo@enviovirtual.com.br                                               |
| * Enviar e-mail de resposta para: | demo@enviovirtual.com.br                                               |
| * Enviar e-mail de erro para:     | erros@enviovirtual.com.br                                              |
|                                   |                                                                        |
|                                   | Próximo >> Cancelar                                                    |

Nos campos "Envie a partir deste Email, Enviar e-mail de resposta para, Enviar e-mail de erro para" você não precisa alterar, porque no momento que foi criada a lista de email você já inseriu os dados correspondentes a cada campo. Clique em Próximo

## Enviando uma campanha de e-mail

Após clicar em próximo será exibido uma nova janela e você pode estar clicando em Agendar Envio.

#### Enviar uma campanha de Email

Para enviar a sua campanha de e-mail utilizando o sistema de envio programado, basta clicar no botão Agendar campanha de email abaixo.

- Sua campanha de e-mail se chama teste
- O assunto da mesma é teste
- Será enviado para teste
- Será enviado cerca de 1 contatos(s)
- Seu trabalho foi agendado para ser executado em November 9 2016, 6:26 am
- Cada e-mail terá aproximadamente 214 B, que totaliza 214 B ao todo.
- Se o seu e-mail não puder ser enviado, será sinalizado na página Ver Campanhas de e-mail com uma opção de reenviar.

Agendar Envio

Cancelar

#### **Obs:** Você pode escolher uma data ou horário para fazer esses envios.

| Como não foi selecionado uma data ou horár | io a campai | nha de email é enviada |  |
|--------------------------------------------|-------------|------------------------|--|
|                                            |             |                        |  |

| Enviar Ago    | vra       | Excluir selecionados |                   |                   | Resultados por j         | página: 10 ▼ Páginas: (Págin   | na 1 De 1) «   Voltar   <b>1</b>   Próximo   » |
|---------------|-----------|----------------------|-------------------|-------------------|--------------------------|--------------------------------|------------------------------------------------|
| Nome d        | a Campanh | a - Assunto do Email | Tipo da campanha  | Lista de contatos | Datas Agendadas          | Status de atividade            | Ação                                           |
| 🔲 🙀 teste - t | este      |                      | Campanha do email | 'teste'           | November 9 2016, 6:26 am | Enviando 1 minuto, 45 segundos | <u>Ver</u> Pausar Editar Excluir               |

Após o termino da contagem a sua campanha será enviada.

Quando o envio terminar o Status de atividade ficará como Concluído.

## Agendando um envio

Para agendar o envio de uma campanha de e-mail clique em Minhas Campanhas em seguida Enviar Campanha de Email

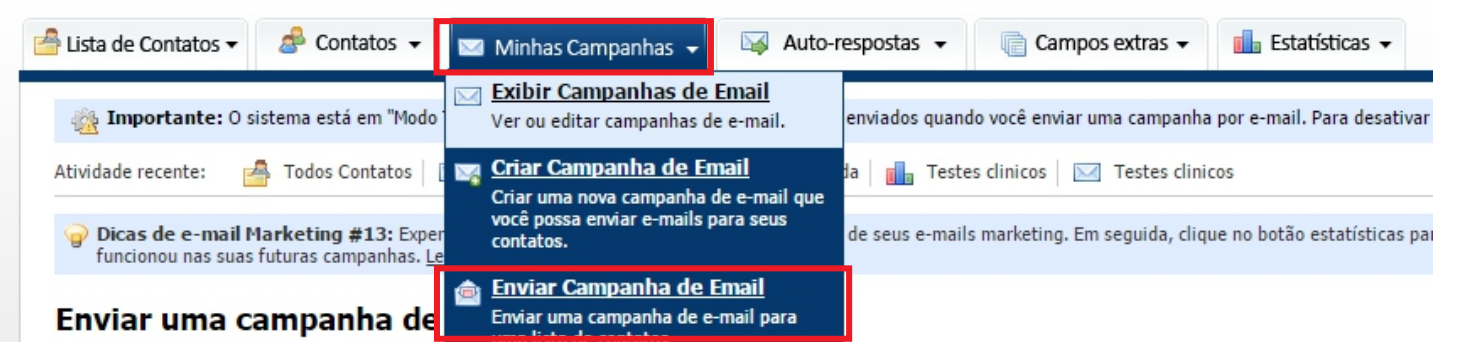

Após você selecionar a lista desejada clique em Próximo

| Próximo >> Cancelar          |                                                                                                    |                 |
|------------------------------|----------------------------------------------------------------------------------------------------|-----------------|
| Para quem você deseja envia  | ?                                                                                                    |                 |
| Eu quero:                    | <ul> <li>Enviar um e-mail para todos os contatos da(s) lista(s) selecionada(s) abaixo</li> <li>Enviar um e-mail para contatos que correspondam aos critérios de pesquisa selecionados na(s) l</li> </ul> | lista(s) abaixo |
| Selecione uma Lista de conta | os(s)                                                                                                    |                 |
| Lista de contatos:           | 🗌 teste (1 contato ativo)                                                                                                    |                 |

No campo "Envie esta campanha por Email" você deve selecionar a campanha no qual deseja enviar clicando na seta e selecionando a campanha no qual você deseja fazer o envio .

| Configurações de campanha por Ema | il                                                  |     |
|-----------------------------------|-----------------------------------------------------|-----|
| * Envie esta campanha por Email:  | Por favor, selecione uma campanha de Email 🔻        |     |
| * Enviado de:                     | Por favor, selecione uma campanha de Email<br>teste | Θ   |
| * Envie a partir deste Email:     | demo@enviovirtual.com.br                            | ] 😡 |
| * Enviar e-mail de resposta para: | demo@enviovirtual.com.br                            | ] 😣 |
| * Enviar e-mail de erro para:     | erros@enviovirtual.com.br                           | 9   |

# Agendando um envio

Em Definições de Agendamento de Email desmarque a opção **Sim, envie a campanha de e-mail agora**.

Selecione a data e horário que você quer que a campanha de email seja enviada. Clique em **Próximo**.

| Definições de Agendamento de Ema         | il                                                                          |
|------------------------------------------|-----------------------------------------------------------------------------|
| Envie a sua campanha de e-mail<br>agora? | 🔲 Sim, envie minha campanha de e-mail agora (Para agendar desmarque) 🗐      |
| * Enviar a minha campanha por Email:     | _ 09 ▼ / Nov ▼ / 2016 ▼ em 6 ▼ : 44 ▼ AM ▼ 🥯                                |
| Notificar proprietário sobre o envio?    | 💽 Sim, notificar o proprietário da lista, quando começa e termina o envio 🞯 |
|                                          |                                                                             |
| Próximo >>                               | Cancelar                                                                    |

Após clicar em próximo será exibido uma nova janela e você pode estar clicando em Agendar Envio.

#### Enviar uma campanha de Email

Para enviar a sua campanha de e-mail utilizando o sistema de envio programado, basta clicar no botão Agendar campanha de email abaixo.

- · Sua campanha de e-mail se chama teste
- O assunto da mesma é teste
- Será enviado para teste
- Será enviado cerca de 1 contatos(s)
- Seu trabalho foi agendado para ser executado em November 9 2016, 6:26 am
- Cada e-mail terá aproximadamente 214 B, que totaliza 214 B ao todo.
- Se o seu e-mail não puder ser enviado, será sinalizado na página Ver Campanhas de e-mail com uma opção de reenviar.

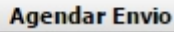

Cancelar

Você pode ver no sistema a data e horário que a campanha está agendada.

| Nome da Campanha - Assunto do Email | Tipo da campanha  | Lista de contatos | Datas Agendadas           | Status de atividade           | Ação                             |
|-------------------------------------|-------------------|-------------------|---------------------------|-------------------------------|----------------------------------|
| teste - teste                       | Campanha do email | 'teste'           | November 10 2016, 6:49 am | Enviando 23 horas, 58 minutos | <u>Ver</u> Pausar Editar Excluir |
| teste - teste                       | Campanha do email | 'teste'           | November 9 2016, 6:26 am  | Enviando 57 segundos          | <u>Ver Pausar Editar Excluir</u> |

# **EXPORTANDO EMAILS ABERTOS NO SISTEMA DE E-MAIL MARKETING**

Para exportar emails abertos no sistema clique na guia Contatos > Exportar contatos para um arquivo

| <sup>4</sup> Lista de Contatos 🕶                                                                                                    | 8      | 🖗 Contatos 👻 🖂 Minhas Campan                                                                                                    | has 👻 | 😽 Auto-r     | espostas 👻             | 📄 Campos extras 🗸                           | 🚺 Estatísticas 🗸 |
|----------------------------------------------------------------------------------------------------|--------|----------------------------------------------------------------------------------------------------|-------|--------------|------------------------|---------------------------------------------|------------------|
| Atividade recente:  Atividade recente: Atividade recente: Atividade re |        | demo 🛛                                                                                                    | 55555 | 🔒 Participan | tes                    |                                             |                  |
| Informação Imp<br>Você tem 0 cont                                                                                                    | م<br>ه | Buscar Contatos<br>Pesquisa por contatos em todas as suas<br>listas e segmentos.<br>Adicionar um contato                                                                                                    |       |              | Últimas E<br>A campanh | istatisticas<br>na se mantem válida durante | 7 dias           |
| Iniciando o uso                                                                                                    |        | Digite os dados de um novo contato em<br>um formulário e adicione à sua lista.<br>Importar contatos de um<br>arquivo<br>Fazer upload de um arquivo do seu<br>computador contendo uma lista de<br>contatos ou leads. |       | los          |                        |                                             |                  |
| Campanhas Ec                                                                                                    | 6      | Exportar contatos para um<br>arquivo<br>Exportar contatos de uma/mais listas<br>para um arquivo que você pode baixar.                                                                                               |       |              |                        |                                             |                  |

Nesta página você pode definir se você quer exportar todos os contatos de uma determinada lista de e-mail ou se deseja exportar somente contatos específicos.

Neste exemplo vamos marcar a **segunda opção** em seguida marque as listas de contatos a qual você quer exportar e clique em **Próximo**.

#### Exportar contatos para um arquivo

| Uma cópia da sua lista de contatos | podem ser exportada para um arquivo CSV e você pode baixar para seu computad | dor. Favor selecionar a lista de contatos que você deseja exportar a part |
|------------------------------------|------------------------------------------------------------------------------|---------------------------------------------------------------------------|
| Próximo >> Cancelar                |                                                                              |                                                                           |
| Opções de Pesquisa                 |                                                                              |                                                                           |
| Eu quero:                          | Exportar todos os contatos selecionados na lista de contatos                 | 0                                                                         |
|                                    | Exportação de contatos específicos dentro da lista de contatos sel           | lecionada                                                                 |
| Selecione uma Lista de cont        | atos(s)                                                                      |                                                                           |
| * Lista de contatos:               | - TODAS AS LISTAS                                                            | 0                                                                         |
|                                    | Advogados Geral (0 Contatos Ativos)                                          |                                                                           |
|                                    | Central Teste (3,513 Contatos Ativos)                                        |                                                                           |
|                                    | Teste (2 Contatos Ativos)                                                    |                                                                           |

Será exibido uma nova janela, nessa janela não é necessário inserir nenhum e-mail no campo Email.

Marque a opção Sim, filtrar por abertura da campanha de Email.

Deixe selecionado a opção Tenha Aberto.

Selecione qual a campanha que este e-mail abriu, caso você enviou um e-mail para uma determinada campanha.

Para este procedimento iremos marcar **Qualquer campanha de Email**. Ou seja o e-mail que abriu qualquer campanha de e-mail, será feito uma filtragem de todos os emails abertos.

Em seguida clique em Próximo.

| Filtrar por informações básicas   |                                                                                               |  |  |  |  |
|-----------------------------------|-----------------------------------------------------------------------------------------------|--|--|--|--|
| Email:                            |                                                                                               |  |  |  |  |
| Formato de email:                 | Ambos os formatos 🔻 🛞                                                                         |  |  |  |  |
| Status de Confirmação:            | Ambos confirmados e não confirmados 🔹 🔞                                                       |  |  |  |  |
| Status de atividade:              | Ativo 🔻 🤇                                                                                     |  |  |  |  |
| Adicionar data:                   | Sim, filtrar por data de inscrição                                                            |  |  |  |  |
| Clicaram no link:                 | 🔲 Sim, filtro por link 🥹                                                                      |  |  |  |  |
| Aberturas da Campanha:            | <ul> <li>Sim, filtrar por abertura da campanha de Email</li> <li>Tenha Aberto</li> </ul>      |  |  |  |  |
| Filtrar por campos personalizados | Teste<br>Teste<br>Teste 2<br>Loteamento Cabreúva 3 - Indaiatuba<br>Qualquer campanha de Email |  |  |  |  |
| Próximo » Cancelar                | i sim, por hitrar canato birth Date 🤎                                                         |  |  |  |  |

Será exibido uma nova janela, onde em **Formato do Arquivo** você vai deixar marcado **Arquivo CSV** o formato que abre com Excel.

Incluir campo de cabeçalho? marque Não. No campo Separador pode deixar a virgula (,). No campo delimitado por: remova a aspas e deixe em branco.

No Campo #1 deixe a opção **Email** marcado. Nos demais campos deixe a opção **None.** 

Clique em Próximo.

| Formato do Arquivo         | Arquivo CSV     Arquivo XML |   |
|----------------------------|-----------------------------|---|
| Exportar Opções            |                             |   |
| Induir campo de cabeçalho? | Não                         | • |
| * Separador:               | ,                           |   |
| Campo delimitado por:      |                             |   |
| Incluir Campos             |                             |   |
| Campos #1:                 | Email                       | ۲ |
| Campos #2:                 | None                        | • |
| Campos #3:                 | None                        | • |
| Campos #4:                 | None                        | • |
| Campos #5:                 | None                        | • |
| Campos #6:                 | None                        | • |
| Campos #7:                 | None                        | • |
| Campos #8:                 | None                        | • |
| Campos #9:                 | None                        | • |
| Campos #10:                | None                        | • |
| Campos #11:                | None                        | • |
| Campos #12:                | None                        | • |
| Campos #13:                | None                        | • |
| Campos #14:                | None                        | • |
| Campos #15:                | None                        |   |
| Campos #16:                | None                        | • |
| Campos #16:                | None                        | • |

Será exibido uma nova janela, onde você vai clicar em **Iniciar Exportação** para que o sistema comece a processar os emails abertos.

#### Exportar contatos para um arquivo

Clque no botão abaixo para exportar o seu contato. (37 contatos serão exportados). Por favor, não feche o navegador ou navegue fora desta página, enquanto o seu contato está sendo exportado.
Iniciar Exportação.
Exportando Contatos
Aguarde enquanto tenta exportar 37 contato(s).

**100%** 0 de 37 contatos foram exportados até agora...

Após o sistema processar e gerar o arquivo com os emails abertos será exibida a mensagem que os contatos selecionados foram exportados com sucesso e vai lhe oferecer um link para você fazer o download desta listagem de E-mail.

Clique no link para baixar a listagem de emails.

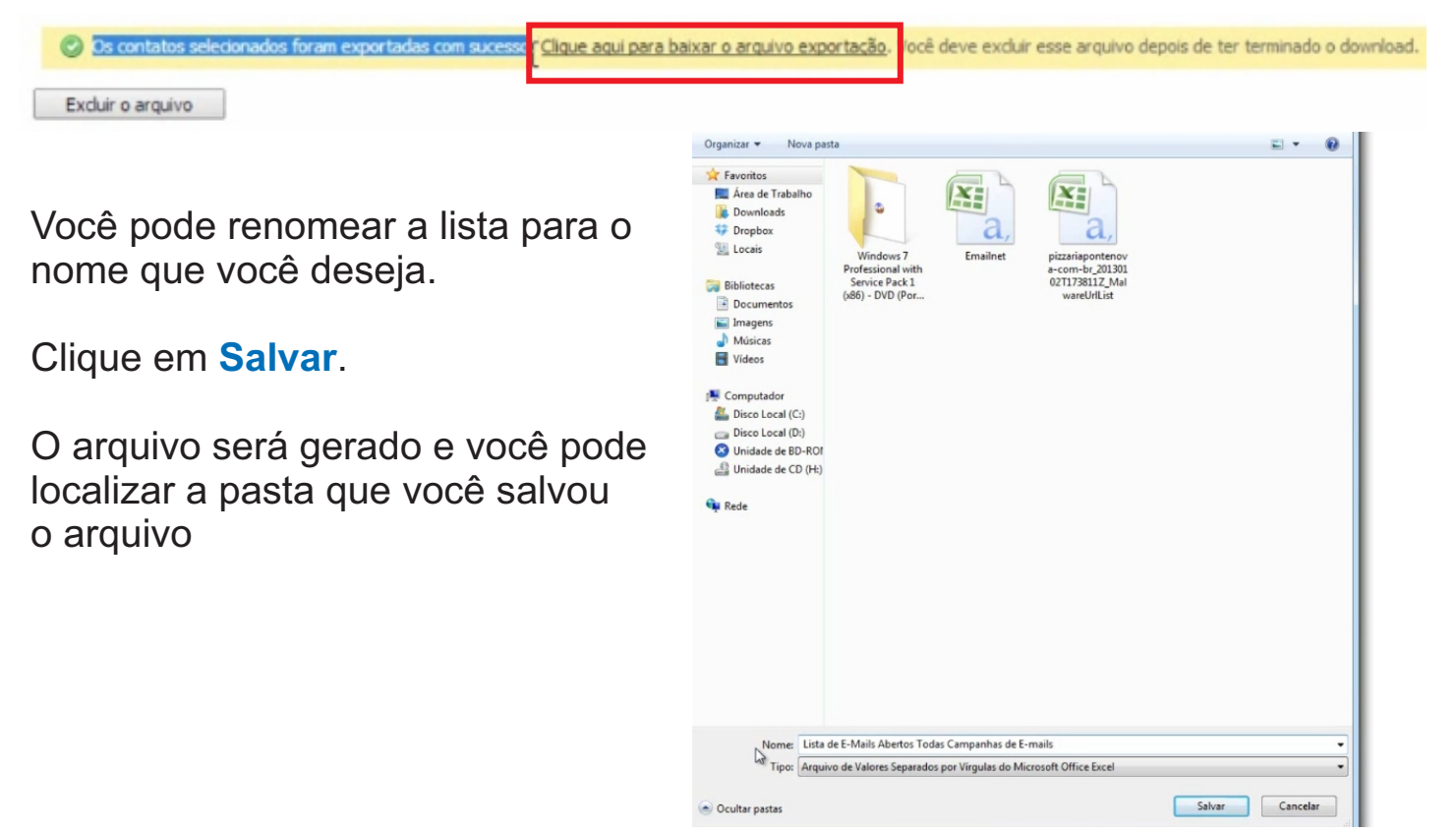

# ESTATÍSTICA DE ENVIO NO SISTEMA DE E-MAIL MARKETING

## Estatísticas de Envio

Você pode estar monitorando as estatísticas de campanhas de e-mail. Clique na aba **Estatísticas** em seguida **Estatísticas de campanha de Email**.

| / Lista de Contatos 🗸 | 🍰 Contatos 🗸          | 🖂 Minhas Campanhas 👻               | 🖂 Auto-respostas         |                | Campos extras 👻     | 💼 Estatísticas 👻                                                        | Você tem 47 dos cr           |
|-----------------------|-----------------------|------------------------------------|--------------------------|----------------|---------------------|-------------------------------------------------------------------------|------------------------------|
| importante: 0         | sistema está em "Modo | Teste". Isto significa que seus e- | mails não serão enviados | quando você e  | enviar uma campanha | Estatísticas de campanha de<br>Email<br>Visualize os relatórios de cada | e n contato com o administra |
| Atividade recente:    | 🐴 Todos Contatos      | 🖂 Teste_2810 🛛 🖂 Teste_2           | 810   📥 Venda   📊        | Testes clinico | s 🛛 🖂 Testes clini  | campanha de e-mail que você enviou.                                     |                              |
|                       |                       |                                    |                          |                |                     | Split Test Statistics                                                   |                              |

Selecione a campanha que você quer monitorar e clique sobre Exibir.

#### Estatísticas de Campanhas Enviadas

| Após o envio de uma campanha de e-mail marketing você poderá acompanhar as estatísticas detalhadas, como: taxas de abertura, descadastravamentos e taxas de rejeição, e ainda visualize quantos assinantes clicaram em um determinado link (caso essa opção esteja ativa), etc. |                      |                   |                          |                      |                      |              |                  |                                                |
|----------------------------------------------------------------------------------------------------|----------------------|-------------------|--------------------------|----------------------|----------------------|--------------|------------------|------------------------------------------------|
| Escolha u                                                                                                    | ıma ação 🔹 🔻         | Ir                |                          |                      | Resultados por pa    | ágina: 10 🔻  | Páginas: (Página | 1 De 1) «   Voltar   1   Próximo   »           |
|                                                                                                    | Nome da Campanha 🖈 🤴 | Nome da Lista 🕁 🦊 | Data de início 🕁 🦊       | Data de Término 🏾 🤻  | Destinatários<br>🕆 🌵 | Remoções 🛧 🦊 | Retornos 🕁 🦊     | Ação                                           |
|                                                                                                    | Nome campanha        | 'teste'           | October 28 2016, 2:02 pm | Envio não Finalizado | 3                    | 0            | 0                | <u>Exibir</u> Exportar <u>Imprimir</u> Excluir |

Será exibido um relatório completo do desempenho da campanha como quantidade de aberturas de e-mail, não abertos e retornados.

#### Estatísticas de Campanhas Enviadas for "Nome campanha"

| Estatísticas Instantaneas                                     | Abrir Stats                                 | Link Stats                        | Estatisticas de retorno                                      | Removidos Stats                    | Encaminhados          | Stats                |                                                                      |
|---------------------------------------------------------------|---------------------------------------------|-----------------------------------|--------------------------------------------------------------|------------------------------------|-----------------------|----------------------|----------------------------------------------------------------------|
| isualize um resumo da campan<br>sta campanha de e-mail foi en | ha de e-mail 'No<br>viada com o "Mo         | ome campanha',<br>do Teste" ativa | enviada October 28 2016, 2<br>do. Isto significa que não for | 2:02 pm.<br>ram enviados e-mails r | reais e este teste fo | oi para ver quão ráp | pido o pedido poderia enviar e-mails independente do servidor de e-m |
| Estatísticas Instantaneas                                     |                                             |                                   |                                                              |                                    |                       |                      |                                                                      |
| Assunto do Email                                              | Assunto do E                                | mail                              |                                                              |                                    |                       |                      |                                                                      |
| campanha de Email                                             | Nome campa                                  | inha                              |                                                              |                                    |                       | enturas (1) %)       | Resumo grafico da campanha de e-mail                                 |
| Lista de contatos                                             | s teste                                     | o abertos (100 %)                 |                                                              |                                    |                       |                      |                                                                      |
| Envios Iniciados                                              | October 28 2016, 2:02 pm                    |                                   |                                                              |                                    | Re                    | etornados (0 %)      |                                                                      |
| Envios finalizados                                            | Envio não Fir                               | nalizado                          |                                                              |                                    |                       |                      |                                                                      |
| Enviados Hora                                                 | Envio não Fir                               | nalizado                          |                                                              |                                    |                       |                      |                                                                      |
| Enviado Para                                                  | 1 de 3                                      |                                   |                                                              |                                    |                       |                      |                                                                      |
| Enviado Por                                                   | Demo                                        |                                   |                                                              |                                    |                       |                      |                                                                      |
| Aberturas                                                     | <u>0 Total aberturas / 0 abertura única</u> |                                   |                                                              |                                    |                       |                      |                                                                      |
| Open Rate:                                                    | 0.00%                                       |                                   |                                                              |                                    |                       |                      | Nao abertos (100 %): 3                                               |
| Taxas Click-through:                                          | 0.00%                                       |                                   |                                                              |                                    |                       |                      |                                                                      |
| Retornados                                                    | 0                                           |                                   |                                                              |                                    |                       |                      |                                                                      |

# **ACESSO USUARIO ADMINISTRADOR REVENDA**

Leitura recomendada somente para planos que possuem: Acesso Usuário Administrador/Revenda

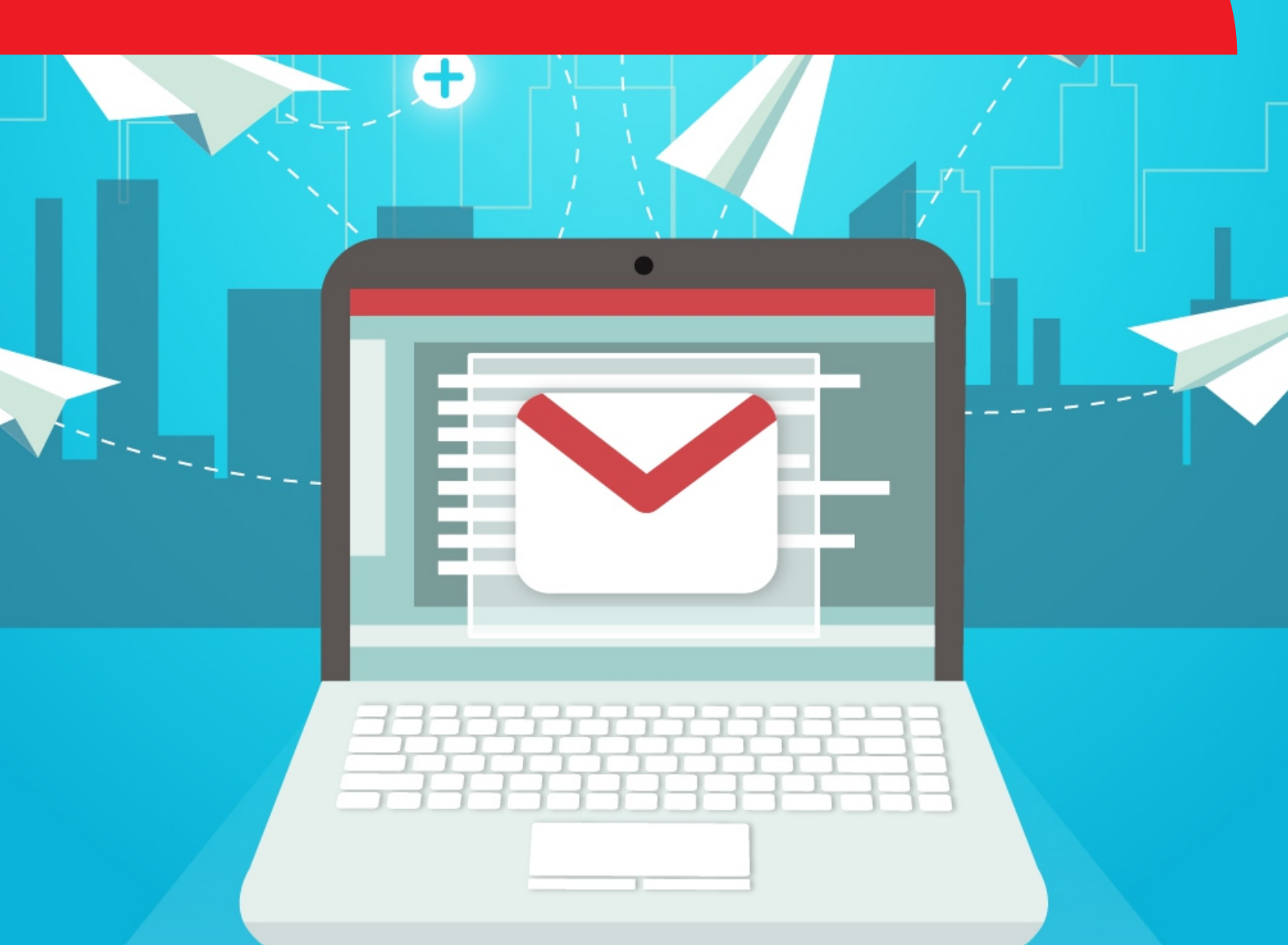

# ACESSO USUÁRIO ADMINISTRADOR/REVENDA

Para criar uma conta de usuário no canto superior direito do navegador clique sobre Contas de Acesso

| <u>Inicio</u>   <u>Modelos</u> ▼ | Forms HTML -<br>Vocé | Contas de | acesso | Gerenciamento do sistema ▼   Ferramentas ▼   Sair  <br>"admin"   Hora do Sistema: 4:08 pm, 08 Dec 2016 - (GMT-3:00) |
|----------------------------------|----------------------|-----------|--------|----------------------------------------------------------------------------------------------------|
| 🐼 Auto-respostas 🗸               | Campos e             | extras 👻  | 💼 Est  | atísticas 🗸                                                                                                    |

Em seguida Criar Usuário...

| Cria | Deletar selecionados |              |
|------|----------------------|--------------|
|      | Nome de usuário 🕈 🏘  | Entidade 🔶 🔶 |
| 8    | admin                | N/A          |
| 8    | demo                 | Demo         |

- 1 Entre com o nome do usuário desejado
- 2 Insira uma senha para este
- 3 Insira o e-mail desejado
- 4 Fuso horário selecione conforme o país que você esteja

Clique na guia Restrições de usuário

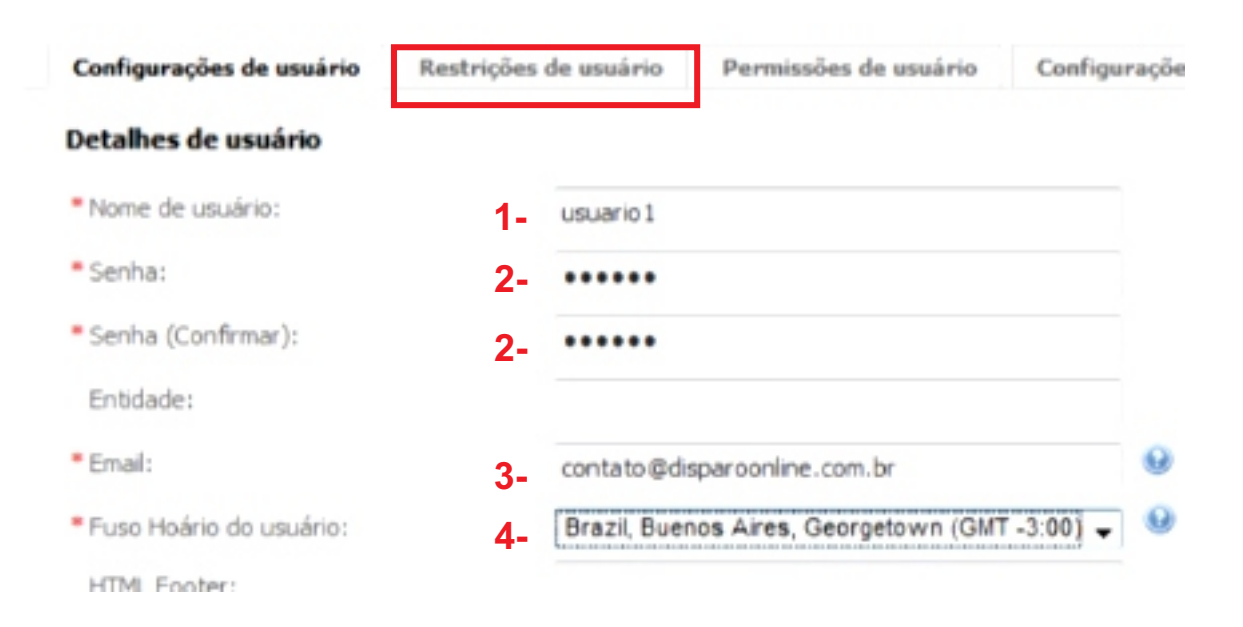

Nesta guia você pode:

Definir a quantidade emails por hora que irá sair do seu servidor para este determinado cliente.

Ex: Vamos colocar a taxa de e-mail por hora de 100 envios

| Configurações de usuário    | Restrições de usuário | Permissões de usuário                                                  | Configurações de email |  |  |  |  |
|-----------------------------|-----------------------|------------------------------------------------------------------------|------------------------|--|--|--|--|
| Restrições do usuário       |                       |                                                                        |                        |  |  |  |  |
| Número de listas de emails: | 💟 Listas ilir         | mitadas 😡                                                              |                        |  |  |  |  |
| Emais por hora:             | Emails ili<br>Número  | Emails ilimitados por hora<br>Número máximo de e-mails por hora<br>100 |                        |  |  |  |  |
| Emails por Mês:             | 💟 Emails ili          | mitados por mês 😡                                                      |                        |  |  |  |  |
| Número total de e-mails:    | V Emails I            | imitados 😡                                                             |                        |  |  |  |  |

Definir a quantidade de emails por mês

Ex: Vamos colocar a quantidade de 1.000 e-mails por mês para envios.

| Restrições do usuário       |                                        |
|-----------------------------|----------------------------------------|
| Número de listas de emails: | 🔽 Listas ilimitadas 🥺                  |
| Emais por hora:             | 🔄 Emails ilimitados por hora 😣         |
|                             | Número máximo de e-mails por hora: 100 |
| Emails por Mês:             | 🔄 Emails ilimitados por mês 😡          |
|                             | Número máximo de e-mails por mês: 1000 |
| Número total de e-mails:    | 🔽 Emails Ilimitados 🧐                  |

**Observação:** Este limite é debitado de sua conta de usuário administrador/principal, sendo assim o limite de um usuário nunca poderá ser maior que o seu limite contratado.

#### Clique na guia Permissões de usuário para dar as permissões ao cliente.

| Configurações de usuário | Restrições de usuário | Permissões de usuário | Configurações de email |
|--------------------------|-----------------------|-----------------------|------------------------|
|                          |                       |                       |                        |

Insira as permissões padrões de acordo com o sistema, escolheremos Custom.

# Iremos desmarcar Administrador de templates, Usuário administrador e Adminsitrador do sistema

O restante das opções pode deixar como estão e clique em Salvar.

| Tipo administrador:                       | Custom                                                                                                    | • 😣                                                                                                    |
|-------------------------------------------|----------------------------------------------------------------------------------------------------|----------------------------------------------------------------------------------------------------|
| Permissões para autoresponders:           | <ul> <li>Criar autoresponders</li> <li>Editar autoresponders</li> <li>Deletar autoresponders</li> </ul>                | Aprovar autoresponders                                                                                            |
| Permissões de formulários para Web:       | <ul> <li>Criar formulário para web</li> <li>Editar formulário para web</li> <li>Deletar formulário para web</li> </ul> |                                                                                                    |
| Permissões de listas:                     | <ul> <li>Criar listas de emails</li> <li>Editar listas de emails</li> <li>Deletar Listas de emails</li> </ul>          | <ul> <li>Processar emails inválidos</li> <li>Edit Bounce Information</li> </ul>                                   |
| Permissões para campos<br>personalizados: | <ul> <li>Criar campo personalizado</li> <li>Editar Campo personalizado</li> <li>Deletar campo personalizado</li> </ul> |                                                                                                    |
| Permissões para campanhas de email:       | <ul> <li>Criar campanha de email</li> <li>Editar campanha de email</li> <li>Deletar campanha de email</li> </ul>       | <ul> <li>Aprovar campanha de emai</li> <li>Send an Email Campaign</li> </ul>                                      |
| Permissões em inscritos:                  | <ul> <li>Adicionar inscrito</li> <li>Editar inscrito</li> <li>Deletar inscrito</li> </ul>                              | <ul> <li>Importar inscrito</li> <li>Export Subscribers to a File</li> <li>Ver listas de emails banidos</li> </ul> |
| Permissões para templates:                | <ul> <li>Criar template</li> <li>Editar templates</li> <li>Deletar templates</li> </ul>                                | <ul> <li>Aprovar templates</li> <li>Complartilhar templates</li> <li>Show Built In Templates</li> </ul>           |
| Statistics Permissions:                   | <ul> <li>Visualizar estatísticas de<br/>campanha de email</li> <li>View Autoresponder Statistics</li> </ul>            | User Account Statistics                                                                                           |
| Permissões de administrador:              | Administrados do sistema 😡                                                                                             | Administrador de listas                                                                                           |
| Outras permissões:                        | User SMTP Settings                                                                                                    |                                                                                                    |
| Enable the XML API:                       | Tes, allow this user to use the XM                                                                                     | IL API 😡                                                                                                    |

Cancelar

Salvar

#### O usuário já foi criado.

| Criar usuário Deletar selecionados (Página 1 de 1) «   Voltar   1   Próxir |              |        |                          |                |  |
|----------------------------------------------------------------------------|--------------|--------|--------------------------|----------------|--|
| Nome de usuário 🔹 🏘                                                        | Entidade 🛛 🏺 | Status | Tipo de usuário          | Ação           |  |
| 🔲 🚨 admin                                                                  | N/A          | Ativo  | Administrador do sistema | Editar Deletar |  |
| 🔲 💩 demo                                                                   | Demo         | Ativo  | Regular User             | Editar Deletar |  |
| 🔟 💩 🚾 usuario 1                                                            | N/A          | Ativo  | Regular User             | Editar Deletar |  |

#### Clique em Sair do painel administrador

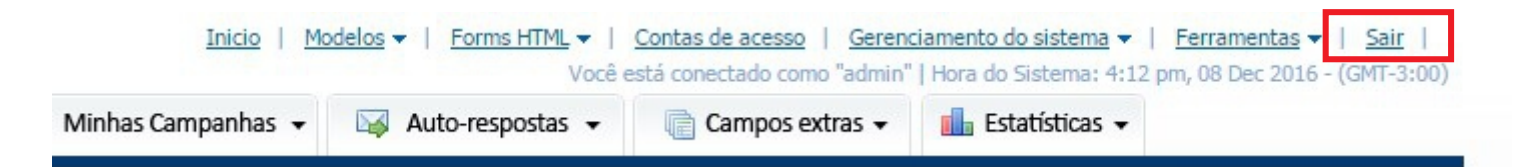

#### Logue com o usuário criado

| Você saiu do l  | EnvioMailRapido com sucesso!  |
|-----------------|-------------------------------|
| Detalhes do Log | in                            |
| Usuário:        | usuario 1                     |
| Senha:          | •••••••                       |
|                 | E Lembrar meus dados de Login |
|                 | Login                         |
|                 | Esqueceu sua senha?           |

Você pode verificar que canto superior direito do seu navegador que o usuário contém 1.000 créditos por mês de envio.

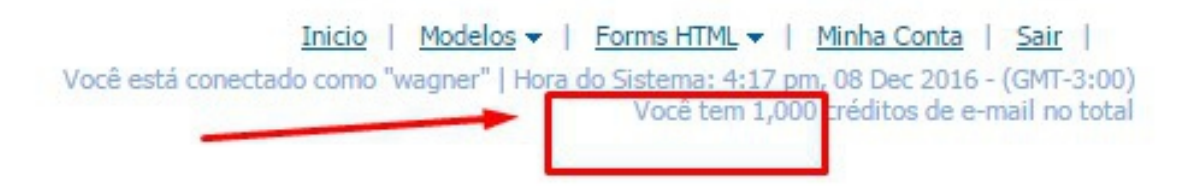

Você pode verificar também que o usuário que criamos não tem acesso a aba **Contas de Acesso**, pois ele é um usuário simples e não administrador.

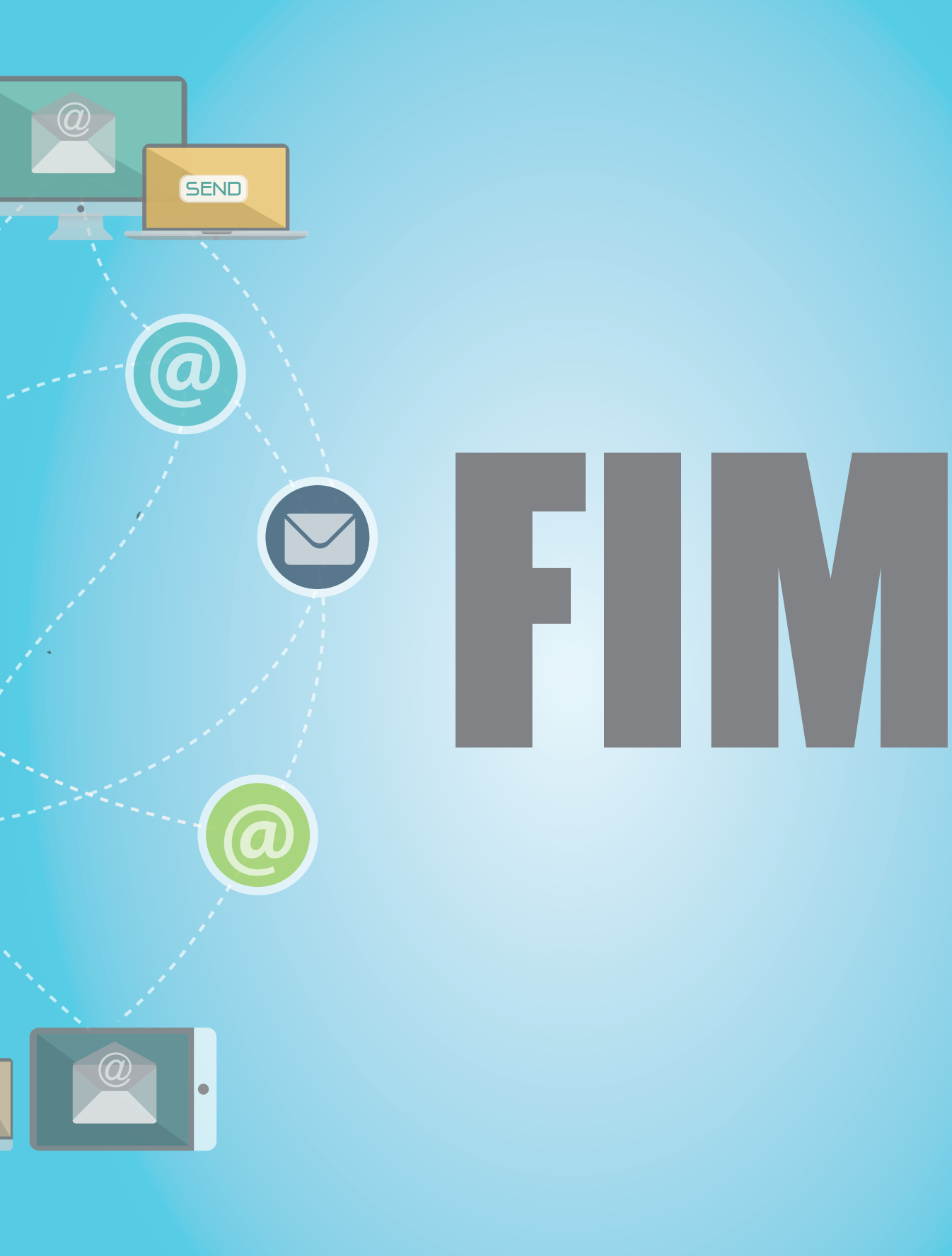

# (31) 2565-9120